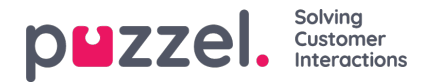

## **Vacation Management**

- In the hamburger menu, go to REQUEST MANAGEMENT.
- By default, the Vacation Authorisation screen will display.
- Across the top of screen are buttons that will show VACATION AUTORISATION, SHIFT SWAP AUTHORISATION and SENT NOTIFICATIONS.
- Click on an agent request. In the above example, for the agent namedSales1, Sales.
- A screen similar to below will then be displayed.
- At the top of the request are the Entitlement, Used and Remaining hours for the agent for both the current and next year.
- At the bottom is the request made by the agent. Included in the request is -
  - Date The date the request is for
  - · Shift How many hours the agent is due to work on the date requested
  - Time of Request How many hours were available when the agent made the request
  - Current How many hours are available now
- Click on the Tick or Cross to Approve or Deny the request, then clickCOMPLETE REQUEST.
- Any approved Vacation will be added to the agents schedule automatically.
- The agent will receive a notification of the approval or denial.
- To view any vacation **Cancellation** requests, click on **CANCELLATIONS** and follow the same process. **Tick** to approve a cancellation, **Cross** to deny a cancellation.